賃貸ポータルサイト高速入力支援システム

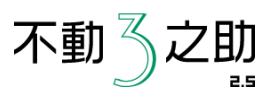

## 不動3之助2.5 アドパークWeb送信マニュアル

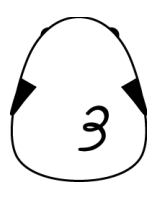

1

賃貸ポータルサイト高速入力支援システム

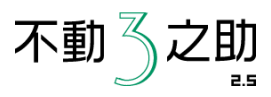

①不動3之助2.5を起動して、ポータル送信画面を開きます。

②物件を選択して、アドパークWebの「物件登録」ボタンをクリックします。

③自動でログインし書き込みを開始します。

| 17102722か ア :                                | 9 <b>4</b> 9                                                          | ≠ N                | ) I I I    | 121                                                                                                    | y A                                                                                                    | 10012J      | PUFF     |                 | 芯信モード            | j ja       | いた迷信モー         | r                |             | 表示件数:4      | 1214    |            |
|----------------------------------------------|-----------------------------------------------------------------------|--------------------|------------|----------------------------------------------------------------------------------------------------|----------------------------------------------------------------------------------------------------|-------------|----------|-----------------|------------------|------------|----------------|------------------|-------------|-------------|---------|------------|
| 星番号 物件名                                      |                                                                       | 住所                 |            |                                                                                                    | 器                                                                                                    | 線名          |          | 駅名              | 元何               | 業者         |                | 検                | 索           | 条件削除        | 8       |            |
| 全物件の★を外す                                     | ★のみ表示                                                                 | 全件表示               |            |                                                                                                    | 物                                                                                                    | 件種別         |          |                 |                  |            |                |                  | 日在          | 室は表示した      | RC Y    |            |
| 物件ID 物件管理                                    | 番号 物件                                                                 | 睡別                 |            | 物件名                                                                                                    |                                                                                                    |             | 部屋       | 住用              | ĥ                |            |                | 路線名              |             | 駅名          | 賃料      | <u> </u> _ |
| 000044 000044                                | 住宅                                                                    | 王居用-マン             | VeV<br>VeV | 1000                                                                                                    | 100010                                                                                                    | 100         | 704      | 1.0             |                  |            |                | 東京外間             | 長座線         | 表受迫<br>跳公   | 135,000 |            |
| 000042 000042                                | (1) (1) (1) (1) (1) (1) (1) (1) (1) (1)                               | 主居用-マン             | ション<br>ション | See.                                                                                                    | LUNE .                                                                                                    |             | 701      | -               | 100.00           |            |                | 東急東横斜            | 8           | 自由が丘        | 205.000 |            |
| 000041 000041                                | 賃貸                                                                    | 主居用ーマン             | ション        | think                                                                                                    | lang i                                                                                                    | н.          | 214      | 10              | 20.00            | ilensi 👘   |                | JR山手線            |             | 渋谷          | 138,000 | ÷          |
| 000040 000040                                | 賃貸                                                                    | 主居用-マン             | ション        | 50.2                                                                                                    | 181.10                                                                                                    |             | 101      |                 | 61104            | (TRANS     | N              | 東急東横綱            | <u></u>     | 中目黒         | 100,000 |            |
| 000039 000039                                | 1039 000039 賃貸住居用-マンション<br>0039 000039 賃貸住居用-マンション<br>45(3(仕屋用-マンション) |                    | ション        | Carlo de Carlos de Carlos |                                                                                                    |             | 301      | AND ALL A       |                  |            | -54            | 東急東横線            | <u></u>     | 田園調布        | 88,000  |            |
| 000038 000038                                | 目町<br>賃貸(                                                             | ±店用=マン             | ション        | 100.000                                                                                                    | un de la compañía de la compañía de la compañía de la compañía de la compañía de la compañía de la compañía de |             | 2F       | 100             | in hele i        | (TRAC)     |                | 「日本市場」           | 8           | 液合<br>都立大学  | 115,000 |            |
|                                              |                                                                       |                    |            |                                                                                                    |                                                                                                    |             |          |                 |                  |            |                |                  |             |             |         | •          |
| ) 《前八 1                                      | 次へ> 暴                                                                 | (後 >>              |            |                                                                                                    |                                                                                                    |             |          |                 |                  |            |                |                  |             |             |         |            |
|                                              |                                                                       |                    |            |                                                                                                    |                                                                                                    |             |          |                 |                  |            |                |                  |             |             |         | -          |
|                                              |                                                                       |                    | 入力。        | 的須項目漏                                                                                                    | れチェック                                                                                                    | J           |          |                 |                  |            |                |                  |             |             |         |            |
| HOME'S                                       | SUUMO CHIN                                                            |                    |            |                                                                                                    | INTAI                                                                                                    | NTAI(CRS)   |          |                 | ATBB             |            |                |                  |             |             |         |            |
| 物件登録 物件                                      |                                                                       |                    | 前件登録       |                                                                                                    | F                                                                                                    | 物件登         | î)       |                 | 初                | 件登録        |                |                  |             |             |         |            |
| 2013/06/05 11:23                             | 06                                                                    | 2013/0             | 6/04 17:13 | 11                                                                                                    | 2                                                                                                    | 013/06/06   | 11:57:50 |                 | 2013/06          | 6/04 17:11 | :43            |                  |             |             |         |            |
| サイトを聞く                                       |                                                                       | . 4                | 不下を開く      |                                                                                                    |                                                                                                    | サイトを        | 関く       |                 | <del>ا</del>     | 仆を聞く       |                |                  |             |             |         |            |
|                                              |                                                                       |                    |            |                                                                                                    |                                                                                                    |             |          |                 |                  |            |                |                  |             |             |         |            |
|                                              |                                                                       |                    |            |                                                                                                    |                                                                                                    |             |          |                 |                  |            |                |                  |             |             |         |            |
| アドバークWeb アドパーク いい部屋ネッ                        |                                                                       |                    |            |                                                                                                    |                                                                                                    |             | ネット      | 小 不動産なび         |                  |            |                |                  |             |             |         |            |
| 物件登録                                         |                                                                       | 1                  | 加件登録       |                                                                                                    | ſ                                                                                                    | 物件登         | 绿        |                 | 初                | 件登録        |                |                  |             |             |         |            |
|                                              |                                                                       |                    |            | _                                                                                                    | _                                                                                                    |             |          |                 |                  |            | _              |                  |             |             |         |            |
| サイトを開く                                       |                                                                       |                    |            |                                                                                                    |                                                                                                    | 部屋登         | 録        |                 | <u> </u>         | イトを開く      |                |                  |             |             |         |            |
|                                              |                                                                       |                    |            |                                                                                                    | C                                                                                                    | サイトな        | RA (     |                 |                  |            |                |                  |             |             |         |            |
|                                              |                                                                       |                    |            |                                                                                                    |                                                                                                    | 2110        |          |                 |                  |            |                |                  |             |             |         |            |
| ホームメイ                                        | ۲                                                                     | R                  | eBlo       |                                                                                                    |                                                                                                    | いい生         | E活       |                 | R                | EINS       |                |                  |             |             |         |            |
| 物件·部屋登録                                      | -                                                                     | 1                  | 加件登録       |                                                                                                    | ſ                                                                                                    | 物件登         | 録        |                 | 物                | 件登録        |                |                  |             |             |         |            |
|                                              | _                                                                     | _                  |            | _                                                                                                    | _                                                                                                    |             |          |                 |                  |            | _              |                  |             |             |         |            |
| 部屋登録                                         |                                                                       | Ē                  | 8屋登録       |                                                                                                    |                                                                                                    | <b>サイトを</b> | 関く       |                 | <del>ا</del>     | 仆を開く       |                |                  |             |             |         |            |
| ·····                                        | _                                                                     |                    |            | _                                                                                                    |                                                                                                    |             |          |                 |                  |            |                |                  |             |             |         | -          |
|                                              |                                                                       |                    |            |                                                                                                    |                                                                                                    |             |          |                 |                  |            |                |                  |             |             |         |            |
|                                              |                                                                       |                    |            |                                                                                                    |                                                                                                    |             |          |                 | _                |            |                |                  |             |             |         |            |
|                                              |                                                                       |                    |            |                                                                                                    |                                                                                                    |             |          |                 |                  |            |                |                  |             |             |         |            |
|                                              |                                                                       |                    |            |                                                                                                    |                                                                                                    |             |          | ADVA            | <b>市</b> 不       | 助産情報ウ      | ェブ入力シス         | 174 A            |             | * . THE INC |         |            |
| 編集(E) 表示(V) ページ(<br>wadark.co.in/anw/cei-bin | P) お気に入り(A) t<br>(e 01 tocall dao sho?)                               | Zキュリティ(C)<br>JPPm0 | ツール(T) へ   | ルプ(H)                                                                                                    |                                                                                                    |             |          | Http://www      | AD               | PA         | RK V           | <b>VFB</b>       | 191         | /mm         |         |            |
|                                              |                                                                       |                    |            |                                                                                                    |                                                                                                    |             |          | >               |                  | × 3 5 4    |                |                  | 2-4         | ΨD:         |         | _          |
| APW                                          |                                                                       |                    |            |                                                                                                    |                                                                                                    |             |          | ・ローザロ<br>クしてくださ | 0]、[担当者D]<br>31) | . レミスワード   | きんカレてログ        | インをりりっ           | 127         | -F:         |         | -          |
| 推動りェブ入力システム                                  |                                                                       |                    |            |                                                                                                    |                                                                                                    |             |          | 来10・バス          | リードともに、          | キ角英数で)     | いわして下さい        |                  |             |             | bei see | -          |
|                                              | ご利用株式                                                                 | •                  |            |                                                                                                    |                                                                                                    |             |          |                 | アドバー             | うからの       | お知らせ           |                  |             | w942        | UTP     |            |
|                                              | 2011年06月06                                                            |                    | 69         | 69                                                                                                    | 中古                                                                                                    |             |          |                 |                  |            |                |                  |             |             |         |            |
|                                              | 現在                                                                    | 居住用                | 事業用        | <b>駐業場</b>                                                                                                    | マンション                                                                                                    | 一戸建て        | ±1       |                 |                  |            | Copyright(C),A | OPARK Inc All Ri | phts Reserv | ved.        |         |            |
|                                              | 登録物件数                                                                 | 0件                 | 0件         | 0件                                                                                                    | 0件                                                                                                    | 019         | 아무       | 01              | 0(‡              | 0件         |                |                  |             |             |         |            |
| TOP MENU                                     | %較物件数<br>RealPintET                                                   | 0(\$               | 01         | 01                                                                                                    | o件                                                                                                    | 011         | ofŧ      | 0/#             | 014              | 018        |                |                  |             |             |         |            |
| 20200000000000000000000000000000000000       | 客付中件数                                                                 | 0(‡                | 0件         | 0件                                                                                                    | 0件                                                                                                    | 0/#         | 여부       | -               |                  | 117        | -              |                  |             |             |         |            |
| f規物件登録<br>E用                                 | RealBizNET<br>のみ客付中件<br>数                                             | 014                | 0件         | 01#                                                                                                    | 0件                                                                                                    | 01‡         | 014      |                 | -                | ot         | -              |                  |             |             |         |            |
| L.A.                                         | ADPARK掲載                                                              | 0(†                | o伸         | 야후                                                                                                    | o件                                                                                                    | 0(1)        |          | 011             | o件               | o伸         | 250/\$         |                  |             |             |         |            |
| <u>1項</u><br>1 <u>用</u>                      | ASESのみ掲                                                               |                    |            |                                                                                                    |                                                                                                    |             | 04       |                 |                  |            |                |                  |             |             |         |            |
|                                              | 統物件数                                                                  | 01                 | 01#        | 014                                                                                                    |                                                                                                    | .014        | 017      | -               | -                | 01#        | -              |                  |             |             |         |            |
|                                              | 地域が正行数                                                                | 01#                | 01Ŧ        | 017                                                                                                    |                                                                                                    | 017         | 여주       | 01Ŧ             | 01Ŧ              | 01         | -              |                  |             |             |         |            |
| 会員情報設定                                       | THE REAL PROPERTY LINE                                                |                    |            | 0.02                                                                                                    | 014                                                                                                    | 017         | 0件       | 01年             | 0件               | 0件         |                |                  |             |             |         |            |
| 合目情報設定<br>服表示<br>試練                          | 件数                                                                    | 019                | 01#        | UIT                                                                                                    |                                                                                                    |             |          |                 |                  |            |                |                  |             |             |         |            |

賃貸ポータルサイト高速入力支援システム

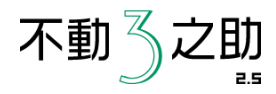

## ④物件情報の書き込みが終了しましたら、 画像を送信しますので 「はい」をクリックしてください。

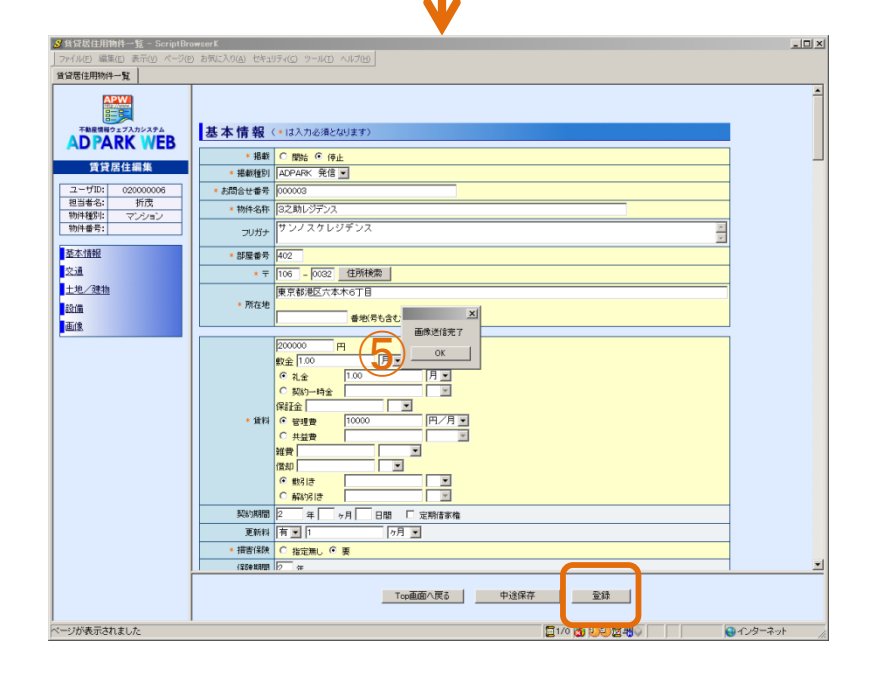

\_ [] ×

♂貸貸居住用物件一覧 - ScriptBrowserK

貸貸居住用物件一覧 

賃貸居住編集

ユーザID: 02000006 担当者名: 折茂 物件種別: マンション

物件種別: 物件種号:

基本情報

土地/建物

ページが表示されました

交通

設備 画像

ファイル(E) 編集(E) 表示(Y) ページ(P) お気に入り(A) セキュリティ(C) ツール(E) ヘルプ(H)

基本情報(・は入力必須となります) \* 掲載 〇 開始 ④ 停止

> お問合せ番号 000003 物件名称 3之助レジデンス

部屋番号 402

• 所在地

掲載種別 ADPARK 発信 ▪

フリガナ サンノスケレジデンス

\* 〒 106 - 0032 住所検索

R 1.00

○ 契約一時金

礼金

保証金 \* 賃料 (· 管理費

償却

更新料 有 ▼ 1

○ 共益費 雑費

・ 描書保険 ○ 指定無し ○ 要 (250 XARDA /2 (#

 解約引き 契約期間 2 年 ヶ月 日間 □ 定期信家権

東京都港区六本木6丁目

物件情報記入完了。続いて画像を送信しますか?

月• ×

¥

.

ヶ月 💌

.

(#U)(Y) (UU2(N)

円/月・

•

Top画面へ戻る 中途保存 登録

🗐 1/0 👌 🕖 🕽 🖉 👘 👘 👘

😌 インターネット

⑤画像の送信が終了しましたら、 「OK」をクリックし、確認していただき 登録をお願いいたします。